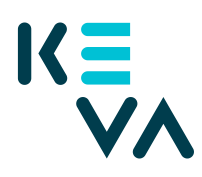

## Kirjautuminen työnantajan verkkopalveluun ensi kertaa

Työnantajan verkkopalveluun kirjaudutaan Keva.fi-sivulla olevasta linkistä "Kirjaudu ".

| K≣<br>V∧                                                                               | Etusivu Henkilöasiakas ~              | Työnantaja - Keva - Uutishuone -                                                                                                    | →) Kirjaudu                                                                                                    |
|----------------------------------------------------------------------------------------|---------------------------------------|----------------------------------------------------------------------------------------------------|----------------------------------------------------------------------------------------------------|
| Työnantajan verkkoj<br>Kirjautumisen jälkeen s<br>verkkopalvelun etusivu<br>→ Kirjaudu | Dalvelu<br>iirryt työnantajan<br>Ile. | Omat eläketietösi<br>Työeläkeote, eläkelaskurit, eläkkeen ja<br>ammatiilisen kuntoutuksen hakeminen. Avoinna<br>joka päivä, aamuyöllä klo 03 - 04 palvelussa on<br>tunnin käyttökatko.<br>→) Kirjaudu | Oppimisympär<br>Monipuoliset mat<br>arjen esihenkilöty<br>työkykyjohtamise<br>käyttöoikeudet ty<br>→) Kirjaudu |

Kirjautumiseen tarvitset henkilökohtaisen **Suomi.fi-tunnistusvälineen** – henkilökohtaiset pankkitunnisteet, henkilökohtaisen mobiilivarmenteen tai henkilökohtaisen varmennekortin. Valitse tunnistusväline ja etene tunnistatumiseen.

| Tunnistus                               |                |              |                  |
|-----------------------------------------|----------------|--------------|------------------|
| Olet tunnistautumassa palveluun<br>Keva |                |              |                  |
| Valitse tunnistustapa                   |                |              |                  |
| 尚                                       | M              | <b>(</b>     | 2                |
| Varmennekortti                          | Mobilivarmenne | Osuuspankki  | Nordea           |
| Dank,<br>Car                            | Handelsbanken  | A            | S-Pankki         |
| Danske Bank                             | Handelsbanken  | Ålandsbanken | S-Pankki         |
|                                         |                |              |                  |
| Aktia                                   | 🗯              | ጭ            | omaပြာ           |
| Aktia                                   | POP Pankki     | Säästöpankki | Oma Säästöpankki |
|                                         |                |              |                  |

Saat ilmoituksen tiedoista, jotka sinusta välitetään.

| eva                                                                                                    |                                                                                                    |  |
|----------------------------------------------------------------------------------------------------|----------------------------------------------------------------------------------------------------|--|
| Tunnistautumisen j                                                                                                    | hteydessä sinusta välitetään seuraavat tiedot:                                                                                                    |  |
| Henkilötunnus:                                                                                                    | 112233-111B                                                                                                    |  |
| Sukunimi:                                                                                                    | Testihenkilö                                                                                                    |  |
| Etunimet: Taavi                                                                                                    |                                                                                                    |  |
| Lähiosoite:                                                                                                    | Testaustie 10 B 9, 24100 Salo                                                                                                    |  |
|                                                                                                    |                                                                                                    |  |
|                                                                                                    |                                                                                                    |  |
| Henkilötietosi on                                                                                                    | haettu Väestötietojärjestelmästä.                                                                                                    |  |
| Henkilötietosi on<br>Palvelu, johon ol                                                                                  | haettu Väestötietojärjestelmästä.<br>:t tunnistautumassa, tarvitsee henkilötietosi asiointia                                                                                                    |  |
| Henkilötietosi on<br>Palvelu, johon ol<br>varten. Palvelun                                                              | haettu Väestötietojärjesteimästä.<br>:t tunnistautumassa, tarvitsee henkilötietosi asiointia<br>ekisteriseloste kuvaa tarkemmin tietojen                                                                                                    |  |
| Henkilötietosi on<br>Palvelu, johon ol<br>varten. Palvelun<br>käyttötarkoituks                                          | haettu Väestötietojärjestelmästä.<br>:t tunnistautumassa, tarvitsee henkilötietosi asiointia<br>«Kisteriseloste kuvaa tarkemmini tietojen<br>:n. Palvelun rekisteriseloste                                                                                                    |  |
| Henkilötietosi on<br>Palvelu, johon ol<br>varten. Palvelun<br>käyttötarkoituks<br>Voit tarkastaa ja                     | haettu Väestölietojärjestelmästä.<br>et tunnitaturumassa, tarvitsee henkilötietosi asiointia<br>ekisteriseloste kuvaa tarkemmin tietojen<br>n. Jahekun rekisterisetoste<br>säkvitää joitakin tietojasi itse Omien tietojen tarkastus -                                                             |  |
| Henkilötietosi on<br>Palvelu, johon ol<br>varten. Palvelun<br>käyttötarkoituks<br>Voit tarkastaa ja<br>palvelussa. Osaa | haettu Väestöletojärjesteimästä.<br>et tunnistautumassa, tarvitsee henkilötietosi asiointia<br>ekisteriseloste kuvaa tarkemmin tietojen<br>sn. Pahvelun rekisteriseloste<br>vahvitää Jottakin tietojasi Itse Omien tietojen tarkastus -<br>teloitasi ajalpää koltunnan mukainen mäistraatti, Jonka |  |

Luettuasi käyttöehdot merkitse ne luetuksi ja hyväksy ne.

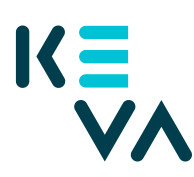

| ĸ≡                                                                               |
|----------------------------------------------------------------------------------|
| Käyttöehtojen hyväksyntä                                                         |
| <ul> <li>Nimi: Testihenkilö Taavi</li> <li>Henkilötunnus: 112233-111B</li> </ul> |
| Jatkaaksesi sinun täytyy hyväksyä Kevan käyttöehdot.                             |
| Olen lukenut Kevan käyttöehdot ja hyväksyn ne                                    |
| Olen lukenut Kevan tietosuojalausekkeen ja hyväksyn sen                          |
| Hyväksyn Peruuta                                                                 |
|                                                                                  |

Valitse yritys, jonka puolesta asioit klikkaamalla ensin Valitse-painiketta ja sen jälkeen Vahvista ja jatka asiointipalveluun -painiketta.

| As | ioi yrityksen p          | ouoles     | sta                           |                               |
|----|--------------------------|------------|-------------------------------|-------------------------------|
|    | Valitse yritys, jonka pu | iolesta ha | luat asioida.                 |                               |
|    |                          |            |                               |                               |
|    |                          |            | Valittavissa ol               | evat yritykset (1)            |
|    | Testifirma Oy            |            | Valittavissa ole<br>7017591-4 | evat yritykset (1)<br>Valitse |

## Rekisteröityminen

Ensimmäisellä kirjautumiskerralla rekisteröidyt työnantajan verkkopalvelun käyttäjäksi. Rekisteröityminen tarkoittaa sitä, että tietosi tallennetaan Kevan asiakasrekisteriin. **Rekisteröitymisen ensimmäisessä vaiheessa (1/2)** täytä nimesi ja työsähköpostiosoitteesi ja paina Lähetä-painiketta.

| Rekisteröityminen 1/2 ( | D        |                  |  |
|-------------------------|----------|------------------|--|
|                         |          |                  |  |
| Ct.                     | unimi 🕯  | · ·              |  |
| EU                      | umm -    | laavi            |  |
| Suk                     | unimi *  | Testihenkilö     |  |
| Työsähkö                | iposti * | taavi.t@testi.fi |  |
|                         |          |                  |  |

**Rekisteröitymisen toisessa vaiheessa (2/2)** täytät tarkemmat yhteystietosi lomakkeelle, joka voi olla esitäytetty. Jos lomake on esitäytetty, tarkista tietosi. Muussa tapauksessa täydennä ainakin pakollisiksi merkityt tiedot.

**Työnantaja-kohdassa** ovat valittavina ne organisaatiot, joihin sinut on liitetty Suomi.fi-valtuuksiesi kautta. Jos työnantajasi on jokin muu,

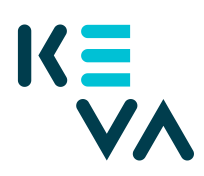

esimerkiksi palvelukeskus, valitse kohta "Ei mikään näistä" ja kirjoita työnantajasi nimi sivulle ilmestyvään kenttään.

Sivun alaosassa voit merkitä, mitä tehtäviä hoidat niissä organisaatioissa, joihin sinut on liitetty Suomi.fi-valtuuksiesi kautta. Lopuksi paina sivun alareunan Tallenna-painiketta.

| Työnantaja                                     |               |                                       |                          |
|------------------------------------------------|---------------|---------------------------------------|--------------------------|
| Testifirma Oy                                  |               |                                       |                          |
| <ul> <li>Ei mikään näistä</li> </ul>           |               |                                       |                          |
| Toimipiste/yksikkö                             |               |                                       |                          |
| Yhteystiedot                                   |               |                                       |                          |
| Etunimi *                                      | Taavi         |                                       |                          |
| Sukunimi *                                     | testihenkilö  |                                       |                          |
| Ammattinimike *                                | testaaja      |                                       |                          |
| Postiosoite töihin *                           | Suurkatu 10   |                                       |                          |
| Postinumero *                                  | 20100         |                                       |                          |
| Työsähköposti *                                | taavi.t@testi | f                                     |                          |
| Työpuhelinnumero *                             | 2010020100    |                                       |                          |
| Matkapuhelin                                   |               |                                       |                          |
| Faksinumero                                    |               |                                       |                          |
| Kieli                                          | suomi         |                                       |                          |
|                                                | 🔘 ruotsi      |                                       |                          |
|                                                |               |                                       |                          |
| valitse seuraavista työtehtä                   | viesi mukaise | t vaintoendot. Tietosi tallennetaan K | evan asiakasrekisteriin. |
| Ylin johtaja                                   |               | <ul> <li>Talousjohtaja</li> </ul>     |                          |
| <ul> <li>Henkilöstöjohtaja</li> </ul>          |               | 🔲 HR-henkilöstö                       |                          |
| Käyttövaltuuksien myöntäjä                     |               | Eläkeasioiden yhteyshenkilö           |                          |
| <ul> <li>Työkykykoordinaattori</li> </ul>      |               | 🔲 Kirjanpitäjä                        |                          |
| Työterveyshuoltoasioiden ył                    | nteyshenkilö  | 🔲 Työsuojelu                          |                          |
| <ul> <li>Ilmoitusliikenteen hoitaja</li> </ul> |               | 🗌 Työnantajakirjeen saaja             |                          |

## Käyttöehtojen hyväksyntä

Sinun tulee hyväksyä käyttöehdot ensimmäisen kirjautumisen yhteydessä, jotta voit käyttää työnantajan verkkopalvelua.

Toisella kerralla kirjautuminen on nopeampaa, kun rekisteröitymistä ja käyttöehtojen hyväksyntää ei enää tarvitse tehdä.

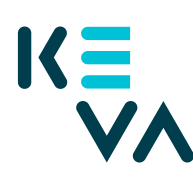

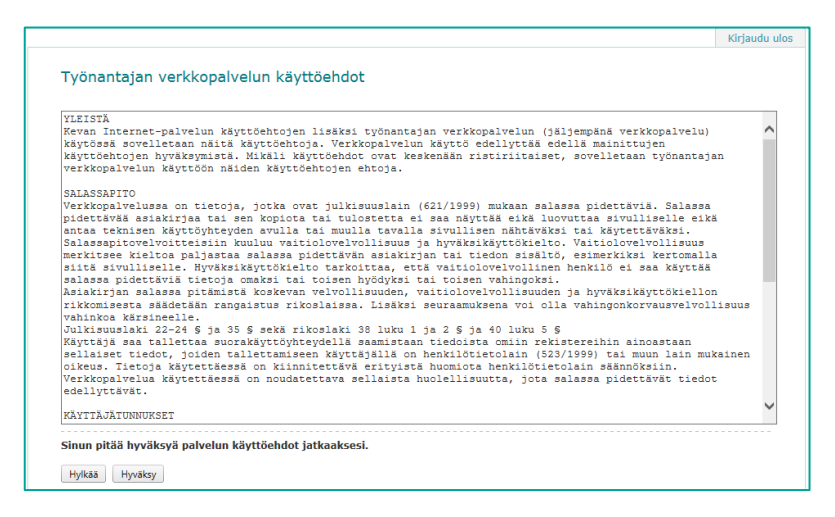

## Aloitussivusi tai Edustajuuden valinta -sivu

Käyttöehtojen hyväksynnän jälkeen sinulle avautuu joko

- Työnantajan verkkopalvelun etusivu
- Edustajuuden valinta -sivu tai
- Ilmoitus siitä, ettei sinulla ole oikeutta palveluun

Työnantajan verkkopalvelun **aloitussivusi** avautuu suoraan, jos sinulla on Suomi.fi-valtuuksia vain yhteen työnantajaan.

**Edustajuuden valinta verkkopalveluille -sivu** avautuu siinä tapauksessa, että sinulla on Suomi.fi-valtuuksia useampaan kuin yhteen organisaatioon. Sinulla voi olla edustettavana useita (samannimisiäkin) työnantajia, esim. sekä voimassaolevat että päättyneet työnantajat, joilla on sama y-tunnus. Valitse haluamasi työnantaja ja paina sen jälkeen alareunassa olevaa Valitsepainiketta.

| ~~                 |                         |            |                  |        | Suomi | Svenska  | Teksti     |
|--------------------|-------------------------|------------|------------------|--------|-------|----------|------------|
| Edustajuuden v     | alinta työnantajan v    | verkkopalv | eluun            |        |       | 1        | Kirjaudu u |
| Työnantajan nimi:  | Hae työnantajan nimellä |            | Etsi työnantaja  |        |       | Tyhjennä | hakuehdot  |
| Valinta Työnantaja |                         | Eläkelaki  | Työnantajatunnus | Roolit |       |          |            |

**Jos saat ilmoituksen, ettei sinulla ole oikeutta palveluun**, ota yhteyttä työpaikkasi henkilöön, jolla on oikeus antaa käyttövaltuuksia työnantajan verkkopalveluun.

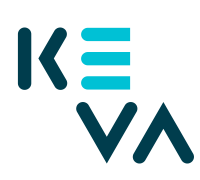

| Työnantajan verkkopalvelu                                         |                                                                                                 |                                                                                                    | ि Vaihda työnantajaa 🛛 & Lehtinen Kirsti ∽                                             |
|-------------------------------------------------------------------|-------------------------------------------------------------------------------------------------|----------------------------------------------------------------------------------------------------|----------------------------------------------------------------------------------------|
| Etusivu Työnantajan tiedot                                        |                                                                                                 |                                                                                                    | På svenska                                                                             |
| Eläkemaksut ><br>Eläkemaksujen perusteet ja<br>laskujen liitteet. | Avaintiedot ja<br>eiäketilastot ><br>Työkyyttömyyskustannukset,<br>eläketilastot ja -ennusteet. | Constant of the second of the second of the | Viestit ><br>Lihetä ja vastaanota viestejä<br>turvalliseetsi suojatussa<br>yhteydessä. |

Jos edustat useaa työnantajaa, pääset takaisin työnantajan valintaan klikkaamalla työnantajan verkkopalvelunsivulla oikeassa ylälaidassa olevaa valintaa "Vaihda työnantaja", eli sinun ei tarvitse kirjautua ulos vaihtaaksesi toiseen edustamaasi työnantajaan.

Omat tietosi näkyvät nimesi alla. Etusivulle pääset talokuvakkeesta.